Note: Citizens of India (or who has a bank account in India) can use this mode of payment. Foreign nationals need to use SWIFT payment described in another document.

## **Steps in SBI collect to make the Payment**

## Step 1:

Click on the below link

https://www.onlinesbi.com/sbicollect/icollecthome.htm

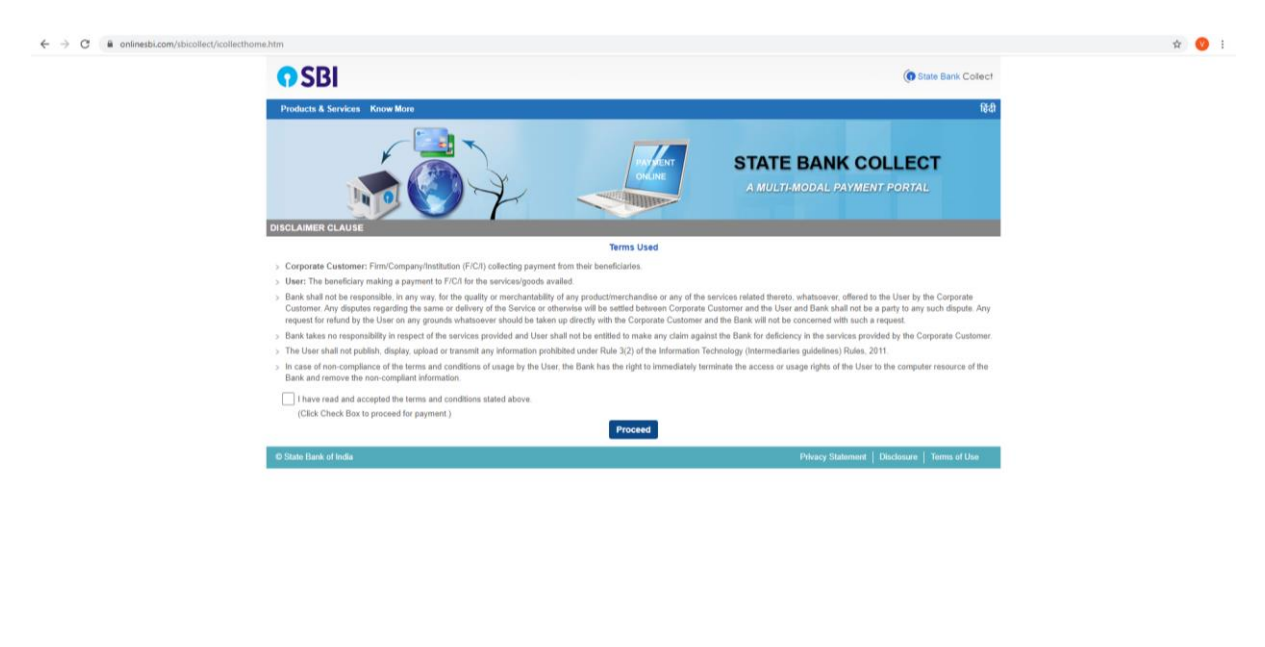

Step 2:

E P Type here to search

Click check box and click on proceed for payment

o # 💽 🖬 👩 🖬

I have read and accepted the terms and conditions stated above.

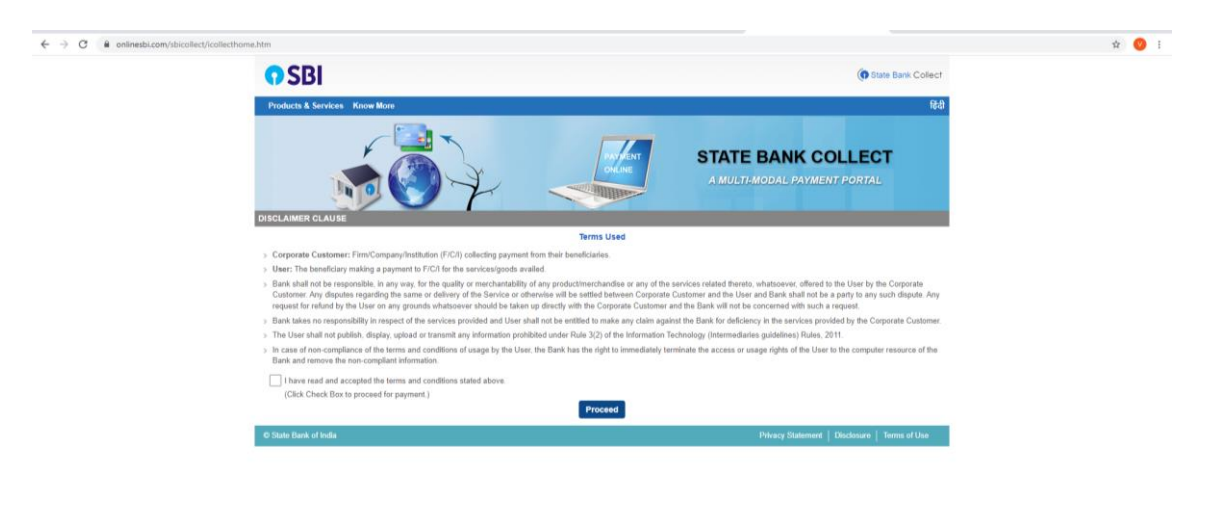

^ 🚱 🗊 📽 ¢0) ENG 24-11-2021 🖥

# Step 3:Select state – Telangana &Type of Corporate / Institution- Educational Institution & Click on go

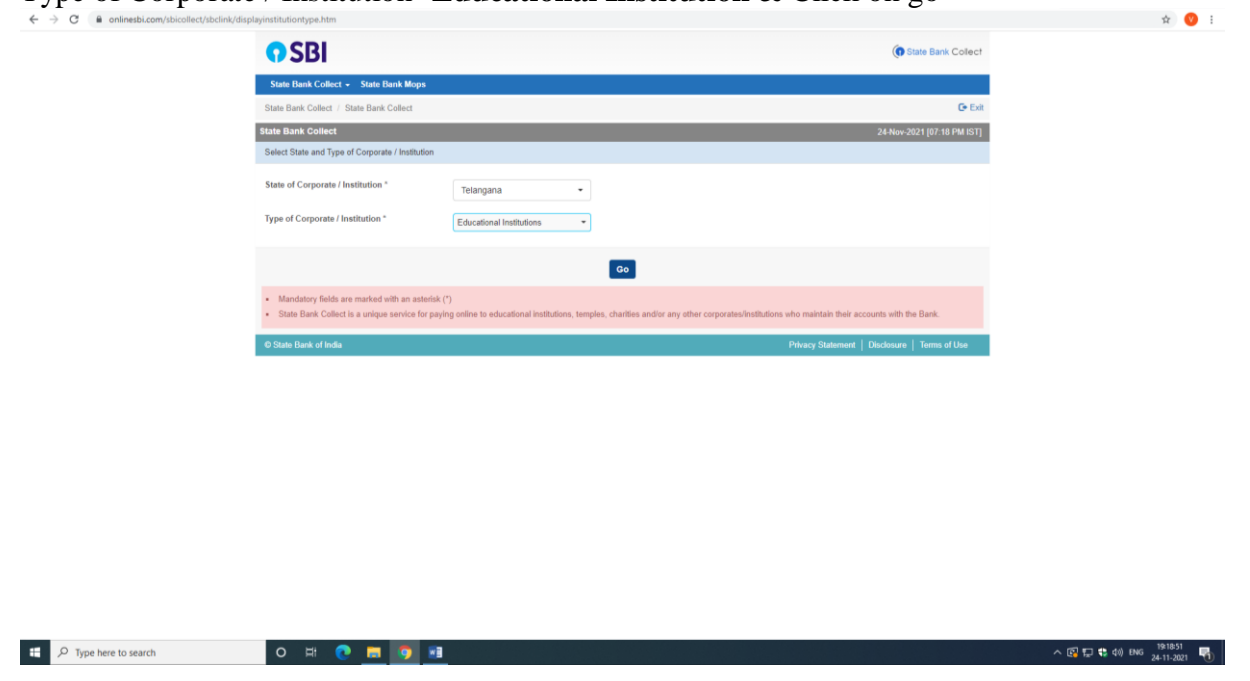

#### Step 4:

Select Educational Institution name – **BITS-PILANI HYDERABAD CAMPUS** & click on submit

| istinstitution.htm                      |                                |                                               |  |
|-----------------------------------------|--------------------------------|-----------------------------------------------|--|
| <b>O SBI</b>                            |                                | ( State Bank Collect                          |  |
| State Bank Collect + State Bank Mc      | ps.                            |                                               |  |
| State Bank Collect / State Bank Collect |                                | O• Esti                                       |  |
| State Bank Collect                      |                                | 24-Nov-2021 [07.19 PM IST]                    |  |
| Select from Educational Institutions    |                                |                                               |  |
| Educational Institutions Name *         | BITS-PILANI HYDERABAD CAMPUS * |                                               |  |
|                                         | Submit Back                    |                                               |  |
| Mandatory fields are marked with an a   | astantisk (*)                  |                                               |  |
| O State Bank of India                   |                                | Privacy Statement   Disclusure   Terms of Use |  |

| - | P Type here to search | о н 💽 🗖 🛐 🖬 | ∧ 🕼 💭 🕏 00 KMG 34-11-2021 🐴 |
|---|-----------------------|-------------|-----------------------------|
|   |                       |             |                             |

#### Step 5:

Select one payment category among (NMTEA2021 Student Presentation, NMTEA2021 Academicians, or NMTEA 2021 Industry), fill in the details, and make the payment.

| ← → ♂ ▲ onlinesbi.com/sbicollect/payment/showpaymentdetails.htm |                                                                                          | x 🧿 I                     |
|-----------------------------------------------------------------|------------------------------------------------------------------------------------------|---------------------------|
| O SBI                                                           |                                                                                          | ( State Bank Collect      |
| State Bank Collect + State B                                    | nk Mops                                                                                  |                           |
| State Bank Collect. / State Bank /                              | colocit                                                                                  | G-Ext                     |
| State Bank Collect                                              | 2/                                                                                       | 4-Nov-2021 [07:20 PM IST] |
| <b>@</b>                                                        | BITS-PILANI HYDERABAD CAMPUS<br>JAWAHAR NAGAR SHAAIRPET MANDAL R DIST., HYDERABAD-500678 |                           |
| Provide details of payment                                      |                                                                                          |                           |
| Select Payment Category *                                       | NMTEA 2021 Academicians 👻                                                                |                           |
| Name *                                                          |                                                                                          |                           |
| Mobile No *                                                     |                                                                                          |                           |
| email ID *                                                      |                                                                                          |                           |
| Registration Fees including GST                                 | * 3600 Fixed:Rs.3600                                                                     |                           |
| Remarks<br>Pisase enter your Name, Date of                      | ith (For Personal Banking) / Incorporation (For Corporate Banking) & Mobile Number       |                           |
| This is required to reprint your e-re                           | ceipt / remittance(PAP) form, if the need arises.                                        |                           |
| Name *                                                          |                                                                                          |                           |
| Date Of Birth / Incorporation *                                 |                                                                                          |                           |
| Mobile Number *                                                 |                                                                                          |                           |
| Email Id                                                        |                                                                                          |                           |
| Enter the text as shown in the im                               | age* 6E51E                                                                               |                           |
| 🐮 🔎 Type here to search O 🖽 💽 🧮                                 | <b>9</b> H                                                                               | へ 😳 🎵 🐮 40) ENG 192003 🖷  |

Select any one among the categories based on your credentials. Please note that student participation is free and only presenting student authors need to pay in the category "NMTEA 2021 STUDENT" Presentation. However, acdemicians and industry delegates need to pay for either participation or presentation according to their respective categories.

## NMTEA 2021 Academicians

# NMTEA 2021 Industry Delegates

# NMTEA 2021 Student Presentation

### Step 6:

After payment, please note down the transaction number and take a screenshot of the screen showing successful transaction. It is required for registration.

#### Step 7:

Proceed to registration link